Σύνδεση σε meeting room από την εφαρμογή του κινητού χωρίς δημιουργία λογαριασμού

1) Μόλις ανοίξει η εφαρμογή, επιλέξτε Join a meeting

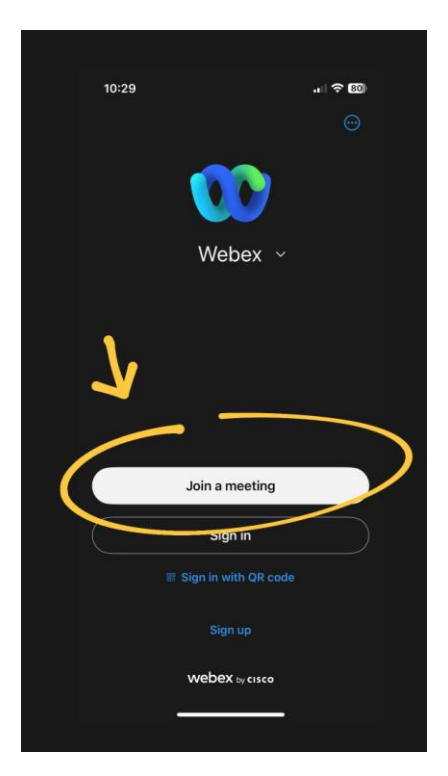

 Αντιγράψτε το σύνδεσμο της τάξης στην οποία θέλετε να συνδεθείτε και επιλέξτε Next

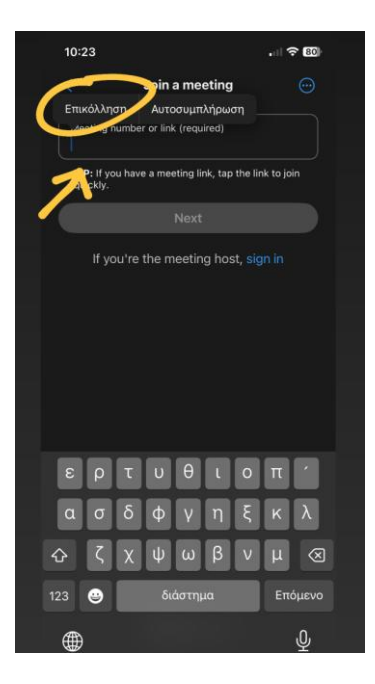

3) Στη συνέχεια βάλτε το όνομά σας, και πατήστε Next

|   | 10:23                         |                                                | .    🗢 🚳 |  |
|---|-------------------------------|------------------------------------------------|----------|--|
|   |                               | Join your meeting                              |          |  |
| > | Name<br>Ιωαννα                |                                                |          |  |
|   | By using Web<br>Service and F | ex, you agree to the Ter<br>Privacy Statement. |          |  |
|   |                               | Next                                           |          |  |
| _ |                               |                                                |          |  |
|   |                               |                                                |          |  |
|   |                               |                                                |          |  |
|   |                               |                                                |          |  |
|   |                               |                                                |          |  |
|   |                               |                                                |          |  |
|   |                               | webex by cisco                                 |          |  |
|   |                               |                                                |          |  |
|   |                               |                                                |          |  |
|   |                               |                                                |          |  |

 Τέλος, επιλέξτε Join meeting ( μπορείτε να ανοίξτε την κάμερα και το μικρόφωνο από τις επιλογές κάτω αριστερά)

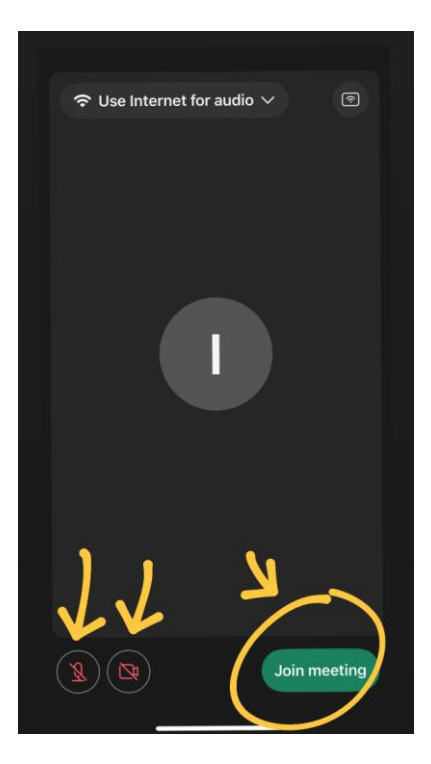